## Подача заявления на подключение к сервису «Электронный дневник»

Со второго апреля 2019 г. обработка заявлений на подключение к сервису «Электронный дневник» осуществляется только в новой (бета) версии Электронного дневника (https://dnevnik2.petersburgedu.ru)

Прежде чем подать заявление на подключение к сервису, родитель должен пройти регистрацию на портале «Петербургское образование». После получения на эл. почту логина и пароля для входа на портал Пользователю необходимо авторизоваться и перейти к новой версии Электронного дневника, как показано на Рисунке 1.

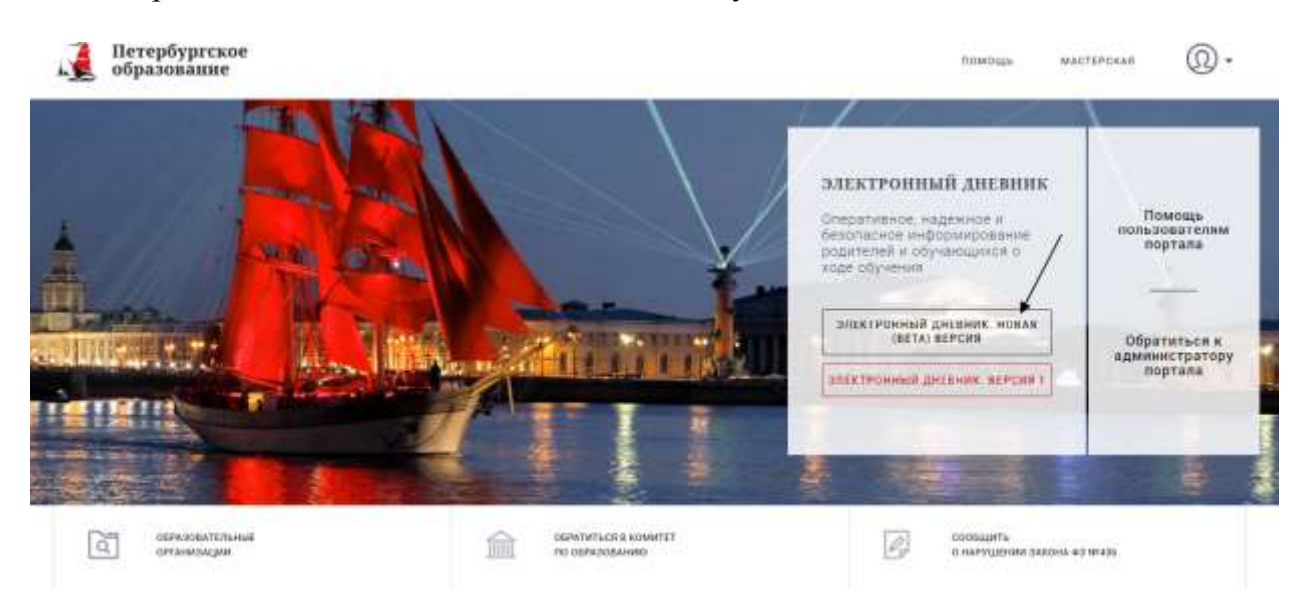

Рисунок 1 – Главная страница на «Портал Петербургское образование»

Далее требуется зайти в раздел «Обучающиеся» к странице формы подачи заявления на подключение (Рисунок 2).

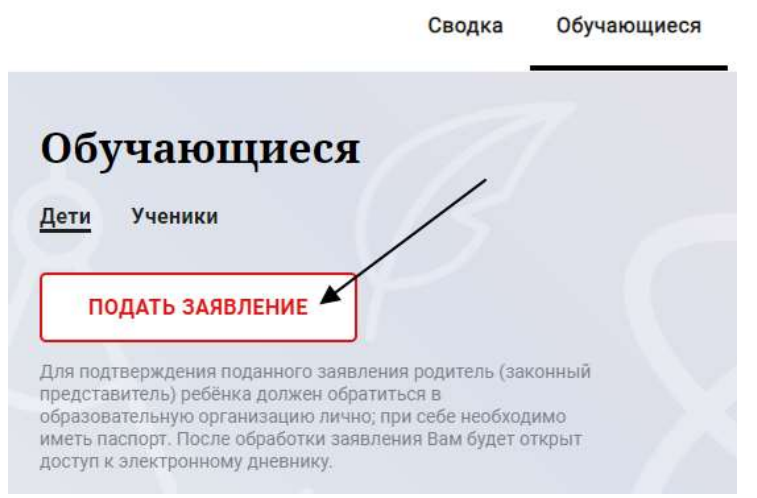

Рисунок 2 – Подача заявления на подключение к сервису

1

г. Санкт - Петербург 2019

| Подача заявления на<br>подключение                                                                                                    |  |
|----------------------------------------------------------------------------------------------------|--|
| Для подперидения поданного заявления родитель<br>раконный представлятью робения долже обраготься в<br>образоватители о срогитовиче личий, при осее<br>необходимо иметь пастодя. После обработия заявления<br>Вак будат операл доступ к влактронному днявления |  |
| Ваше фачионая, имя и отчество полностью, согласно Вашиму<br>паспорту *                                                                                                    |  |
| Фанилии, ние и стиество обучающигося *                                                                                                    |  |
| Образовательная организация *                                                                                                    |  |
|                                                                                                    |  |

2

Рисунок 3 – Форма подачи заявления на подключение к сервису

В открывшейся форме необходимо заполнить следующие поля:

ФИО родителя;

ФИО обучающегося;

образовательная организация (начать вводить наименование ОО и выбрать нужный вариант при помощи выпадающего списка).

После заполнения вышеуказанных полей нажать на кнопку «Подать заявление».

Как только заявление будет подано в образовательную организацию (после нажатия кнопки «Подать заявление»), откроется страница «Дети» (Рисунок) на которой можно проверить статус обработки заявления.

| Обучающиеся<br>Дети Ченник                                                                                                    |                                                                                                    |
|----------------------------------------------------------------------------------------------------|----------------------------------------------------------------------------------------------------|
| ICCULATE SAMERITEMET<br>After tool impose the association and the association of the association of the associ | Temperature (Salah 13 Alguna 2010)<br><b>Desarrow (Salah 13 Alguna 2010)</b><br>Personalization of the second statement of the second of the second second sec |

Рисунок 4 – Просмотр статуса заявления

Приступить к работе с электронным дневником обучающегося будет возможно только после обработки заявления со стороны образовательной организации.